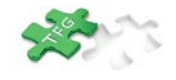

# INDICE

| NDICE                            | 1 |
|----------------------------------|---|
| NTRODUCCIÓN                      | 2 |
| RECOMENDACIONES GENERALES DE USO | 2 |
| Requisitos software              | 2 |
| NICIO                            | 3 |
| SOLICITUD TFG                    | 4 |
| Ejemplo de solicitud de TFG      | 6 |

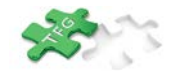

# INTRODUCCIÓN

Desde la opción de solicitud para el Proyecto Fin de Grado en el Portal Académico los alumnos pueden completar la solicitud indicando los temas propuestos a los que desea optar.

### **RECOMENDACIONES GENERALES DE USO**

### **Requisitos software**

Es necesario que en el equipo donde se quiera ejecutar la aplicación se tenga instalado el siguiente software:

#### Navegador web (última versión):

- Chrome
- Mozilla Firefox

#### Lector PDF:

• Adobe Acrobar Reader

Puede instalarse cualquiera de las anteriores aplicaciones desde la página: <u>http://www.software.uma.es</u>

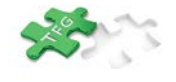

### INICIO

Para entrar en la Solicitud de TFG deberá hacerlo a través del icono que se muestra en la pantalla de inicio del Portal Académico. Esta opción estará visible en los periodos habilitados.

| Po                                      | ortal Académ           | ico                |                   |                   |                      |       | © Servici                  | o Central de Informá | ma   |
|-----------------------------------------|------------------------|--------------------|-------------------|-------------------|----------------------|-------|----------------------------|----------------------|------|
|                                         |                        | Inicio             | Matrícula         | Tablón Notas      | Expediente           | Pagos | Notificaciones             | Consulta Sa          | alir |
| Usuario:                                | @uma.es                |                    |                   |                   |                      |       |                            |                      |      |
| Expediente                              |                        |                    |                   |                   |                      |       |                            |                      |      |
| - Gradua                                | do/a en Psicología (AB | IERTO)             |                   |                   |                      |       |                            |                      |      |
| Noticias                                |                        |                    |                   |                   |                      |       |                            |                      |      |
| Para acceder vía Wifi a c               | ampus virtual puede    |                    |                   |                   |                      |       |                            |                      |      |
| Menú                                    |                        |                    |                   |                   |                      |       |                            |                      |      |
| Mis Datos<br>Personales                 | Mi Matricula           | Tablón de<br>notas | Misasignat        | s<br>suras re     | Mis<br>conocimientos | W     | lis créditos<br>realizados |                      |      |
| Solicitud de<br>Trabajo fin de<br>grado | Mis pagos              | Informes           | Const<br>Administ | ulta h<br>trativa | Iotificaciones       | A     | vísos notas<br>en móvil    |                      |      |

(C) 2014 - UMA. Servicio Central de Informática. Área de Soporte y Desarrollo de Aplicaciones. Versión: 1.35.0

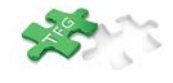

## SOLICITUD TFG

Desde la pantalla de solicitud podrá seleccionar los temas a los que desee optar para realizar el Trabajo Fin de Grado.

| s      | olicitud > Manual                                                                                                    |                                                             |                          |              |         |
|--------|----------------------------------------------------------------------------------------------------|-------------------------------------------------------------|--------------------------|--------------|---------|
| C<br>R | Deshace w Guardar<br>uno Académico   2016/2017 👽 Titulación   Medicina 💌<br>se   1 Fass 1 Medicina 🔍                                                | Seleccionar alumno                                          |                          |              |         |
|        | Alumno:<br>Expediente: Graduado/a en Medicina<br>Fase: 1 Fase 1 Medicina                                                                            |                                                             |                          |              |         |
|        | Si dispone de un acuerdo con un profesor sobre un tema en concreto, marque la opción                                                                | n 'Si': 💽 No 🔿 Si                                           | 🚞 v                      | er Solicitud |         |
|        | Seleccione, enviándolos hacia el bloque inferior, los temas de trabajo de f<br>preferencia con las flechas del lateral derecho del bloque inferior. | in de grado que desea solicitar. Tras realizar esta acción, | podrá ordenarlos según : | su orden de  |         |
|        | No olvide pulsar el boton GUARDAR al acabar.                                                                                                    |                                                             |                          |              |         |
|        | Pulsando el boton GENERAR LISTADO podrá obtener un comprobante de s                                                                                 | u solicitud una vez que la haya guardado.                   |                          |              |         |
| N      | úmero de trabajos solicitados: 1                                                                                                    |                                                             |                          |              |         |
|        | Línea temática                                                                                                    | Modalidad Plazas Solicitudes Departamento                   | Tutor                    |              |         |
|        |                                                                                                    |                                                             |                          |              | ×       |
|        |                                                                                                    |                                                             |                          |              |         |
|        | Línea temática                                                                                                    | Modalidad Plazas Solicitudes Departamento                   | Tutor                    |              |         |
| 4      |                                                                                                    |                                                             |                          |              | N 4 P N |

En el panel superior se encuentran los datos de usuario:

Usuario: @uma.es Alumno Nombre:

A la derecha se muestra el botón de ayuda Ayuda y botón Salir de la Solicitud 🥸

En el panel inferior los botones Deshacer y Guardar

Datos del Alumno, Número de Expediente académico y Titulación.

Alumno: - Graduado/a en Psicología Expediente:

Si dispone de un acuerdo con un profesor debe marcar la opción "Sí" y adjuntar el documento escaneado en formato pdf.

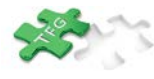

| Solicitud > Manual                                                                                      |                         |
|----------------------------------------------------------------------------------------------------|-------------------------|
| 🎝 Deshacer 😸 Guardar                                                                                    |                         |
| Curso Académico 2016/2017 🗸 Titulación Psicología 🧹                                                     |                         |
| Fase 1 Fase 1 Psicología 🗸                                                                              |                         |
| Seleccio                                                                                                | nar alumno              |
| Alumno:<br>Expediente: Graduado/a en Psicología<br>Fase: 1 Fase 1 Psicología                            |                         |
| Si dispone de un acuerdo con un profesor sobre un tema en concreto, marque la opción 'Si': 🔘 No 🖲 Si    | 🔁 Ver Solicitud         |
| Adjunte un fichero tipo PDF (máximo 5 MB) con el acuerdo suscrito con el profesor.                      |                         |
| * Adjuntar fichero:                                                                                     |                         |
| Seleccione, enviándolo hacia el bloque inferior, SÓLO el tema de trabajo fin de grado para el que tiene | un acuerdo establecido. |
| No olvide pulsar el boton GUARDAR al acabar.                                                            |                         |
| Pulsando el boton GENERAR LISTADO podrá obtener un comprobante de su solicitud una vez que la ha        | /a guardado.            |

Botón Generar Listado Egenerar Listado para obtener en un documento impreso los temas seleccionados.

Bloques de temas:

Superior: Temas Ofertados.

Inferior: Temas Seleccionados por el alumno.

Las columnas de estos bloques son las siguientes:

Tema: indicará el nombre de los temas propuestos.

Modalidad: indicará si el tema es individual o grupal.

Plazas: Número de plazas para el tema.

Solicitudes: Número de solicitudes que han seleccionado el tema de la misma fila.

Departamento: Nombre del departamento.

Tutor: Nombre del tutor del TFG.

| modalidad Plazas Solicitudes benartamento                                                                                          | Tutor                                                                                                    |                                                                                                    |                                                |
|----------------------------------------------------------------------------------------------------|----------------------------------------------------------------------------------------------------|----------------------------------------------------------------------------------------------------|------------------------------------------------|
| ndstaler faller solltides beginnen<br>ndstaler i e Pitcoodfa Bálla<br>Grupal S é Pitcoodfa Bálla<br>Individual 1 é Pitcoodfa Bálla | i u dor                                                                                                    |                                                                                                    |                                                |
| Rodalidad Plazas Solicitudes Departamento                                                                                          | Tutor                                                                                                    |                                                                                                    |                                                |
|                                                                                                    |                                                                                                    | N                                                                                                    | 21<br>0                                        |
|                                                                                                    | <pre>modalidad Plazas solicitudes Departmento<br/>Individual 1 @ Plicocodia Mácica<br/>Grupal 5 @ Plicocodia Mácica<br/>Individual 1 @ Plicocodia Mácica</pre> | modalided Plazas Solicitudes Departamento Tutor   Individual 1 0 PSICOLOGÍA SÁGICA   drugul 5 0 PSICOLOGÍA SÁGICA   Individual 1 0 PSICOLOGÍA SÁGICA | redalided Plazas Solicitudes Departmento rutor |

Puede seleccionar temas en cada panel y desplazarlos de uno a otro para seleccionarlos o descartarlos.

El botón 🕺 desplazará un tema al panel inferior.

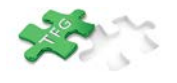

El botón 🔌 desplazará todos los temas al panel inferior.

- El botón 🙆 desplazará un tema al panel superior.
- El botón 🙆 desplazará todos los temas al panel superior.

En el panel inferior de temas seleccionados también puede ordenarlos con los botones a la derecha del panel, según la prioridad que desee.

- El botón 🔤 desplazará un tema una línea arriba.
- El botón 📨 desplazará un tema una línea abajo.
- El botón 🔤 desplazará un tema a la primera línea.
- El botón 🖾 desplazará un tema a la última línea.

Si ha realizado algún desplazamiento de temas entre los bloques, se activarán los botones <sup>Deshacer</sup> <sup>Guardar</sup>. Debe pulsar uno de estos botones para guardar los cambios o cancelarlos.

Pulsando el botón E<sup>Generar Listado</sup> podrá obtener la solicitud en un formato imprimible (pfd, rtf o exel).

### Ejemplo de solicitud de TFG.

Seleccionamos "Tema 1" en el bloque superior y lo desplazamos al bloque inferior con el botón

| umero de trabajos solicitados, o |                                                 |  |
|----------------------------------|-------------------------------------------------|--|
| Tema                             | Modalidad Plazas Solicitudes Departamento Tutor |  |
| Tema 1                           | Individual 1 0 PSICOLOGÍA BÁSICA                |  |
| Tema 2                           | Grupal 5 0 PSICOLOGÍA BÁSICA                    |  |
| Tema 3                           | Individual 1 0 PSICOLOGÍA BÁSICA                |  |
|                                  | 24 N                                            |  |
|                                  |                                                 |  |
|                                  |                                                 |  |
|                                  |                                                 |  |
|                                  |                                                 |  |
|                                  |                                                 |  |
|                                  |                                                 |  |
|                                  |                                                 |  |
|                                  |                                                 |  |
|                                  |                                                 |  |
|                                  |                                                 |  |
| Tema                             | Modalidad Plazas Solicitudes Departamento Tutor |  |
| Tema                             | Modalidad Plazas Solicitudes Departamento Tutor |  |
| Tema                             | Modalidad Plazas Solicitudes Departamento Tutor |  |
| Tema                             | Modalidad Plazas Solicitudes Departamento Tutor |  |
| Tena                             | Modalidad Plazas Solicitudes Departamento Tutor |  |
| Tema                             | Modalidad Plazas Solicitudes Departamento Tutor |  |
| Tena                             | Modalidad Plazas Solicitudes Departamento Tutor |  |
| Tema                             | Modalidad Plazas Solicitudes Departamento Tutor |  |
| Tema                             | Modalidad Plazas Solicitudes Departamento Tutor |  |
| Tena                             | Modalidad Plazas Solicitudes Departamento Tutor |  |
| Tema                             | Modalidad Plazas Solicitudes Departamento Tutor |  |
| Tema                             | Modalidad Plazas Solicitudes Departamento Tutor |  |

Seleccionamos "Tema 2" en el bloque superior y lo desplazamos al bloque inferior con el botón

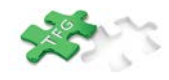

| Tema   | Modalidad Plazas Solicitudes Departamento | Tutor |
|--------|-------------------------------------------|-------|
| Tema 2 | Grupal 5 0 PSICOLOGÍA BÁSICA              |       |
| Tema 3 | Individual 1 R PSICOLOGIA BASICA          |       |
|        |                                           |       |
|        |                                           |       |
|        |                                           |       |
|        |                                           |       |
|        |                                           |       |
|        |                                           |       |
|        |                                           |       |
|        |                                           |       |
|        | <ul><li> &amp; </li></ul>                 |       |
| Tema   | Modalidad Dlazas Solicitudes Departamento |       |
|        | Podalidad Plazas Solicicudes Deparcamento | Tutor |
| Tema 1 | Individual 1 0 PSICOLOGÍA BÁSICA          | Tutor |
| Tema 1 | Individual 1 0 PSICOLOGÍA BÁSICA          | Tutor |
| Tema 1 | Individual 1 0 PSICOLOGÍA BÁSICA          | Tutor |
| Tema 1 | Individual 1 0 PSICOLOGÍA BÁSICA          | TUTOP |
| Tema 1 | Individual 1 0 PSICOLOGÍA BÁSICA          | TUTOP |
| Tema 1 | Individual 1 0 PSICOLOGÍA BÁSICA          | Tutor |
| Tema 1 | Individual 1 0 PSICOLOGÍA BÁSICA          | Tutor |
| Tema 1 | Individual 1 0 PSICOLOGÍA BÁSICA          | TUTOr |
| Tena 1 | Individual 1 0 PSICOLOGÍA BÁSICA          | TUTOP |

Seleccionamos "Tema 3" en el bloque superior y lo desplazamos al bloque inferior con el botón

| Nú | imero de trabajos solicitados: 2 |                                              |                                                                                             |                                                        |       |                  |
|----|----------------------------------|----------------------------------------------|---------------------------------------------------------------------------------------------|--------------------------------------------------------|-------|------------------|
|    | Tema                             | Modalidad Plaza                              | Solicitudes                                                                                 | Departamento                                           | Tutor |                  |
|    | Tema 3                           | Individual 1                                 | 0                                                                                           | PSICOLOGÍA BÁSICA                                      |       |                  |
|    |                                  |                                              | 4                                                                                           |                                                        |       |                  |
|    |                                  |                                              |                                                                                             |                                                        |       |                  |
|    |                                  |                                              |                                                                                             |                                                        |       |                  |
|    |                                  |                                              |                                                                                             |                                                        |       |                  |
|    |                                  |                                              |                                                                                             |                                                        |       |                  |
|    |                                  |                                              |                                                                                             |                                                        |       |                  |
|    |                                  |                                              |                                                                                             |                                                        |       |                  |
|    |                                  |                                              |                                                                                             |                                                        |       |                  |
|    |                                  |                                              |                                                                                             |                                                        |       |                  |
|    |                                  |                                              |                                                                                             |                                                        |       |                  |
|    |                                  |                                              |                                                                                             |                                                        |       |                  |
|    |                                  |                                              |                                                                                             |                                                        |       |                  |
|    | Tema                             | Modalidad Plaza                              | Solicitudes                                                                                 | Departamento                                           | Tutor |                  |
|    | Tema<br>Tema 1                   | Modalidad Plazas                             | Solicitudes                                                                                 | Departamento<br>PSICOLOGÍA BÁSICA                      | Tutor |                  |
|    | Tema 1<br>Tema 2                 | Modalidad Plazas<br>Individual 1<br>Grupal 5 | Solicitudes                                                                                 | Departamento<br>PSICOLOGÍA BÁSICA<br>PSICOLOGÍA BÁSICA | Tutor |                  |
|    | Tema 1<br>Tema 2                 | Modalidad Plaza:<br>Individual 1<br>Grupal 5 | Solicitudes                                                                                 | Departamento<br>PSICOLOGÍA BÁSICA<br>PSICOLOGÍA BÁSICA | Tutor |                  |
|    | Tema 1<br>Tema 1<br>Tema 2       | Modalidad Plaza:<br>Individual 1<br>Grupal 5 | s Solicitudes<br>0<br>0                                                                     | Departamento<br>PSICOLOGÍA BÁSICA<br>PSICOLOGÍA BÁSICA | Tutor | _                |
|    | Tema 1<br>Tema 2                 | Modalidad Plazas<br>Individual 1<br>Grupal 5 | Solicitudes<br>0<br>0                                                                       | Departamento<br>PSICOLOGÍA BÁSICA<br>PSICOLOGÍA BÁSICA | Tutor |                  |
|    | Tema 1<br>Tema 2                 | Modalidad Plazas<br>Individual 1<br>Grupal 5 | Solicitudes                                                                                 | Departamento<br>PSICOLOGÍA BÁSICA<br>PSICOLOGÍA BÁSICA | Tutor |                  |
|    | Tema 1<br>Tema 1<br>Tema 2       | Modalidad Plaza:<br>Individual 1<br>Grupal 5 | 8 Solicitudes<br>0<br>0                                                                     | Departamento<br>PSICOLOGÍA BÁSICA<br>PSICOLOGÍA BÁSICA | Tutor |                  |
|    | Tema 1<br>Tema 2                 | Modalidad Plaza:<br>Individual 1<br>Grupal 5 | 6<br>θ<br>θ                                                                                 | Departamento<br>PSICOLOGÍA BÁSICA<br>PSICOLOGÍA BÁSICA | Tutor |                  |
|    | Tema 1<br>Tema 2                 | Modalidad Plaza:<br>Individual 1<br>Grupal 5 | e Solicitudes<br>θ<br>θ                                                                     | Departamento<br>PSICOLOGÍA BÁSICA<br>PSICOLOGÍA BÁSICA | Tutor | 2<br>2<br>2<br>2 |
|    | Tema 1<br>Tema 2                 | Modalidad Plaza:<br>Individual 1<br>Grupal 5 | e<br>δ<br>δ<br>δ<br>δ<br>c<br>δ<br>δ<br>δ<br>δ<br>δ<br>δ<br>δ<br>δ<br>δ<br>δ<br>δ<br>δ<br>δ | Departamento<br>PSICOLOGÍA BÁSICA<br>PSICOLOGÍA BÁSICA | Tutor |                  |
|    | Tema 1<br>Tema 2                 | Modalidad Placas<br>Individual 1<br>Grupal 5 | e<br>θ<br>θ                                                                                 | Departamento<br>PSICOLOGÍA BÁSICA<br>PSICOLOGÍA BÁSICA | Tutor |                  |

En el bloque inferior seleccionamos el "Tema 3" y lo desplazamos al primero de la lista con el botón  $\overline{\simeq}$ 

| Tema   | Modalidad  | Plazas | Solicitudes | Departamento      | Tutor |  |
|--------|------------|--------|-------------|-------------------|-------|--|
| Tema 1 | Individual | 1      | 0           | PSICOLOGÍA BÁSICA |       |  |
| Tema 2 | Grupal     | 5      | 0           | PSICOLOGÍA BÁSICA |       |  |
| Tema 3 | Individual | 1      | 0           | PSICOLOGÍA BÁSICA |       |  |
|        |            |        |             |                   |       |  |

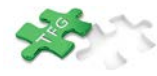

| Tema   | Modalidad  | Plazas | Solicitudes | Departamento      | Tutor |                             |
|--------|------------|--------|-------------|-------------------|-------|-----------------------------|
| Tema 3 | Individual | 1      | 1           | PSICOLOGÍA BÁSICA |       |                             |
| Tema 1 | Individual | 1      | 1           | PSICOLOGÍA BÁSICA |       |                             |
| Tema 2 | Grupal     | 5      | 1           | PSICOLOGÍA BÁSICA |       |                             |
|        |            |        |             |                   |       |                             |
|        |            |        |             |                   |       | $\overline{\bigtriangleup}$ |
|        |            |        |             |                   |       |                             |
|        |            |        |             |                   |       | -                           |
|        |            |        |             |                   |       | -                           |
|        |            |        |             |                   |       | -                           |
|        |            |        |             |                   |       |                             |
|        |            |        |             |                   |       |                             |
|        |            |        |             |                   |       |                             |
|        |            |        |             |                   |       |                             |
|        |            |        |             |                   |       |                             |

Pulsamos el botón ⊌ Guardar

Para obtener un documento impreso pulsamos el botón Generar Listado y se mostrará una ventana en la que podremos seleccionar el formato del documento (Pdf, Rtf o Excel).

| Seleccione el formato |  |
|-----------------------|--|
| Pdf Rtf Excel         |  |
| Cerrar                |  |

Al seleccionar un formato se descargará el documento, y podremos abrirlo con el visor correspondiente al formato, Acrobat Reader, Word o Excel.

|    |                     |            |   | E GRADO 2014/2015 I | PARA ESTUDIANTES DE GRADO  |
|----|---------------------|------------|---|---------------------|----------------------------|
|    |                     |            |   | (7 FASE)            |                            |
| Da | itos del Estudiante |            |   |                     |                            |
| Ap | ellidos:            |            |   | DAIL                |                            |
| 1  | Tema 3              |            | 1 | PSICOLOGÍA BÁSICA   |                            |
| 1  | Tema 3              | Individual | 1 | PSICOLOGÍA BÁSICA   |                            |
| 2  | Tema 1              | Individual | 1 | PSICOLOGÍA BÁSICA   |                            |
| 3  | Tema 2              | Grupal     | 5 | PSICOLOGÍA BÁSICA   |                            |
|    |                     |            |   |                     | Málaga, martes 15 julio 20 |
|    |                     |            |   |                     |                            |
|    |                     |            | 2 |                     |                            |
|    |                     |            |   |                     |                            |
|    |                     |            |   |                     |                            |
|    |                     |            |   |                     |                            |
|    |                     |            |   |                     |                            |
|    |                     |            |   |                     |                            |

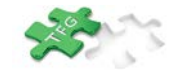